# ▶はなまる週案

# はなまる週案のインストール

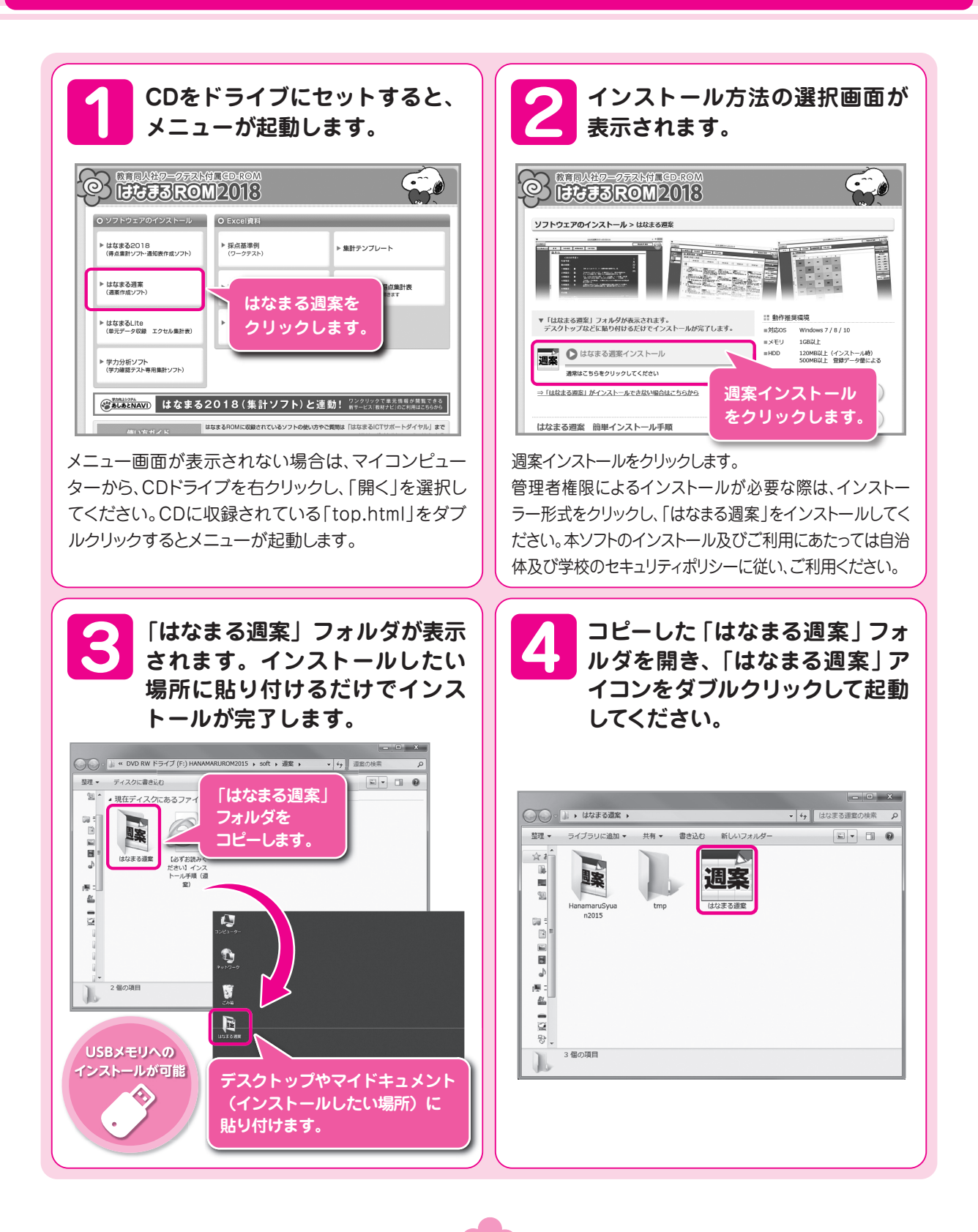

| ホーム                                                                          | 调案                                                                        | 科目の設定                                                                                                    | 時間割の設定                     | 行事予定表                                                                                                    | 集計                                                 | 児童用                | )                |
|------------------------------------------------------------------------------|---------------------------------------------------------------------------|----------------------------------------------------------------------------------------------------|----------------------------|----------------------------------------------------------------------------------------------------|----------------------------------------------------|--------------------|------------------|
| はなまる<br>週<br>設<br>定<br>· 管理の                                                 | 2018のホーム<br>登録・修正を行?                                                      | A画面です。起動<br>ないます。                                                                                                    | 時に表示されま                    | ਰ.                                                                                                    | 2/541                                              | 時間割印刷              | J                |
| <ul> <li>学校</li> <li>■週3</li> <li>週案を</li> <li>■科目の</li> <li>■時間書</li> </ul> | 情報<br>条<br>シ、力します。<br><b>目の設定</b><br>り設定を行ないま<br><b>間割の設定</b><br>りの設定をします | च<br>•                                                                                                    |                            | クリックではなまる                                                                                                    | すると、自動バッ?<br>週案2018を終                              | ウアップを実行し<br>了します。  | した後、             |
| ■ はなまる週<br>102<br>ホーム                                                        | 22017 v1.00<br>温来<br>小一ム<br>行<br>朝<br>1<br>2<br>3<br>4<br>5<br>6<br>そ<br> | 科目の設定     時間割の       <本日の予定>       事予定:       の時限目:       時限限目:       時限限目:       時限限目:       時限限目:       時限限目:       時限限目:       0他       設定       初期設定 | 歴 行車予定表<br>単本日の予定が表<br>バッグ | <ul> <li>集計</li> <li>児童用<br/>時間報記</li> <li>アップキメーション)</li> <li>たっされます。</li> <li>管理</li> <li>アップ実行</li> <li>バックアップ</li> </ul> | 2<br>■<br>3<br>月<br>1<br>日<br>(水<br>7復元<br>自動バックアッ | # 丸子 先生            |                  |
|                                                                              | 文字:<br>※一曲                                                                | の大きさを指定できます。<br>50画面ではこの機能が無効にな                                                                                                    | る場合もございます。<br>標準 拡大        |                                                                                                    |                                                    | Ŷ                  | 2015年2月<br>故言同人社 |
| <b>設</b><br>担任<br>ス·教                                                        | E<br>名・学期制・各学<br>(科書の設定をL                                                 | <sup>•</sup> 期の期間・学年<br>ます。                                                                                                    | とクラ                        | バージョンアップ<br>ます。各機能の詳                                                                                                    | ・バックアップ等(<br>細は次ページを                               | の機能をご利用<br>ご覧ください。 | いただけ             |

| ーム 週 案 科目の設定 時間割の設定 行                                                                                                    | 事予定表集計開間割印刷                                                                                                    |
|----------------------------------------------------------------------------------------------------|----------------------------------------------------------------------------------------------------|
| <b>バージョンアップ</b><br>はなまる週案2018本体のバージョンアップファイルをダウ<br>ンロードします。インターネットに接続する旨のメッセージ<br>が表示されますので、よろしければ「 <b>はい</b> 」をクリックしてく<br>ださい。 | バージョンアップファイルのダウンロード  現在、パージョンアップ機能はご利用いただけません。  しばなく時間をあけてから、再度実行してください。  パージョンアップの選択  アップデートファイルのダウンロードを開始  「はなまる週案2016年度版」のダウンロードを開始  パージョンアップファイルのダウンロード進捗率  図%  第53  キャンセル |
| バックアップ実行<br>バックアップファイルを手動で作成します。<br>クリックすると「フォルダの参照」ウインドウが開きますの<br>で、バックアップファイルを保存したい場所を指定し、「 <b>O</b><br>K」をクリックしてください。        | FFRADD 27 イルを選択してください         ・ ・・・・・・・・・・・・・・・・・・・・・・・・・・・                                                                                                    |

# バックアップ復元

バックアップファイルから、データを復元します。 クリックすると「ファイルを開く」ウインドウが開きますの で、バックアップファイルを指定して「**開く**」ボタンをク リックしてください。

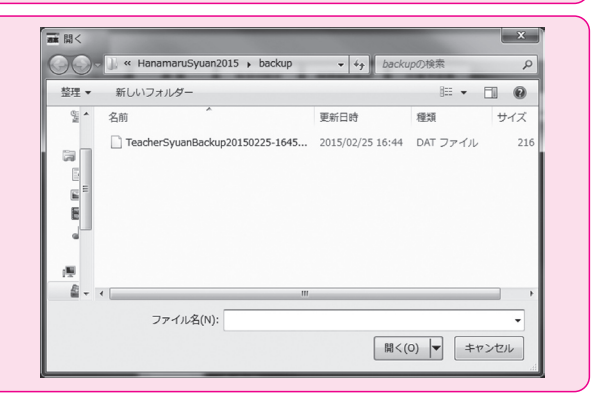

保存(S) キャンセル

ファイルの種類(T): BackUpファイル(\*.zip)

フォルダーの非表示

# 自動バックアップ

自動バックアップの設定を行ないます。 標準の状態では、マイドキュメントの「Hanamarusyuan 2018」フォルダ内に「backup」フォルダが作成され、はなま る週案2018終了時に自動バックアップが実行されます。 自動バックアップ先フォルダの変更や、自動バックアップを 実行しないようにすることも可能です。

| 88 | バックアップ設定                                 |
|----|------------------------------------------|
| V  | アプリケーションの終了時に自動でバックアップする。                |
| É  | 目動・手動バックアップ先フォルダー                        |
| 0  | ※¥Users¥hon¥Documents¥はなまる週案¥Hanamaru 参照 |
|    |                                          |
|    |                                          |
|    | UK 4+201                                 |

|     | ,  |       |        |       |    | ,            |
|-----|----|-------|--------|-------|----|--------------|
| ホーム | 週案 | 科目の設定 | 時間割の設定 | 行事予定表 | 集計 | 児童用<br>時間割印刷 |

初期設定をします。

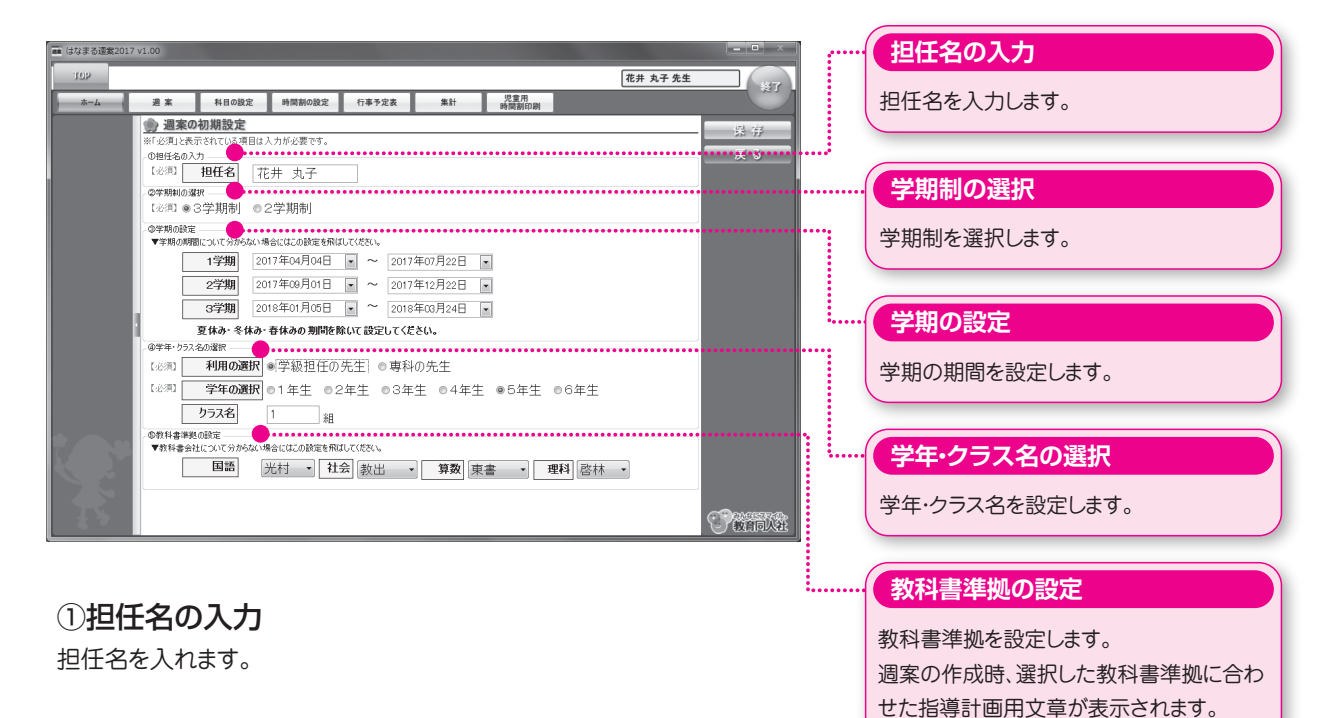

# ②学期制の選択

学期制を選択します。

# ③学年・クラスの選択

学年を選択し、クラス名を入力します。

# ■行事予定表の反映

「行事予定表」で入力した予定は、自動で反映されます。

| ホーム 週 案 科目の設定 時間割の設定 行事予定表                                                             | 集計 児童用 時間割印刷                                                                                                    |
|----------------------------------------------------------------------------------------|----------------------------------------------------------------------------------------------------|
| 週案を作成します。<br>■ は73.8 GE#2017 V1.00<br>「102<br>▲-ム 温素 NHD0022 NRMD082 1787 28 NH NRMD01 | <ul><li>保存</li><li>入力したデータを保存します。</li><li>印刷</li></ul>                                                                               |
|                                                                                        | 週案を印刷します。<br>・<br>・<br>・<br>・<br>・<br>・<br>・<br>・<br>・<br>・<br>・<br>・<br>・                                                           |
| 1         2         (日本) (日本)(日本)(日本)(日本)(日本)(日本)(日本)(日本)(日本)(日本)                      | ・・・・・・・・・・・・・・・・・・・・・・・・・・・・・・・・・・・・                                                                                                 |
| ① 週の選択<br>設定する週を選択します。                                                                 | <ul> <li>二日の表示</li> <li>週案に土日を表示するかしないかを切り替えます。</li> <li>実績の表示</li> <li>週案に実績を表示するかしないかを切り替えます。</li> </ul>                           |
| で時間割の反映」ボタンをクリックし、<br>週単位で時間割を取り込みます。その後、<br>変更したい時間を個別に修正します。                         | 指導計画用文章<br>指導計画用文章を表示します。                                                                                                    |
| (3) <b>1米仔 9 る</b><br>すべての時間割を設定した後、「保存」ボタンをクリックします。                                   | 時数計算<br>週案では、1時限のボックスが45分で計算<br>されます。上部に3分割されているマスが、<br>それぞれ15分で計算されますが、1マスの<br>み選択の場合には、45分で計算されます                                  |
| 明夜 2     日<br>田元 - 選問     「夏二 (1) (1) (1) (1) (1) (1) (1) (1) (1) (1)                  | み選択の場合には、45分で計算されます。<br>1時限あたりのマスの設定数と時数<br>1マス…1マスあたり1時数<br>2マス…1マスあたり1/2時数<br>3マス…1マスあたり1/3時数<br>朝の時間だけは、1マスあたり1/3時数と<br>して計算されます。 |
| ■指導計画用文章                                                                               |                                                                                                    |

「国語 社会 算数 理科」を選択した場合、自動で指導計画用文章が表示されます。

|     | · · · · · · · · · · · · · · · · · · · |       |        | ~ · · · · · · · · · · · · · · · · · · · | · · · · · · · · · · · · · · · · · · · |              |
|-----|---------------------------------------|-------|--------|-----------------------------------------|---------------------------------------|--------------|
| ホーム | 週案                                    | 科目の設定 | 時間割の設定 | 行事予定表                                   | 集計                                    | 児童用<br>時間割印刷 |

#### ■時間割を作成します。

ここで設定された時間割が、週案作成時のベースとなります。

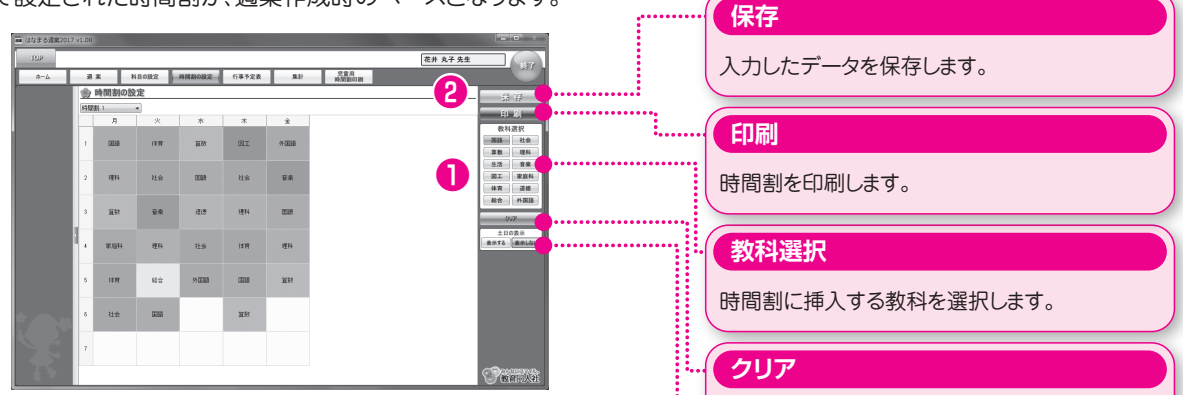

入力した時間割を削除します。

時間割に土日を表示するか、しないかを切り替えます。

土日の表示

# ①時間割の作成

右側の教科ボタンをクリックし、教科ボタンが赤くなっている状態で、時間割表の任意のマスをクリックします。そのマスに教科が設定されます。

#### 2保存

すべての時間割を設定した後、「保存」ボタンをクリックします。

#### ■行事予定表を作成します。

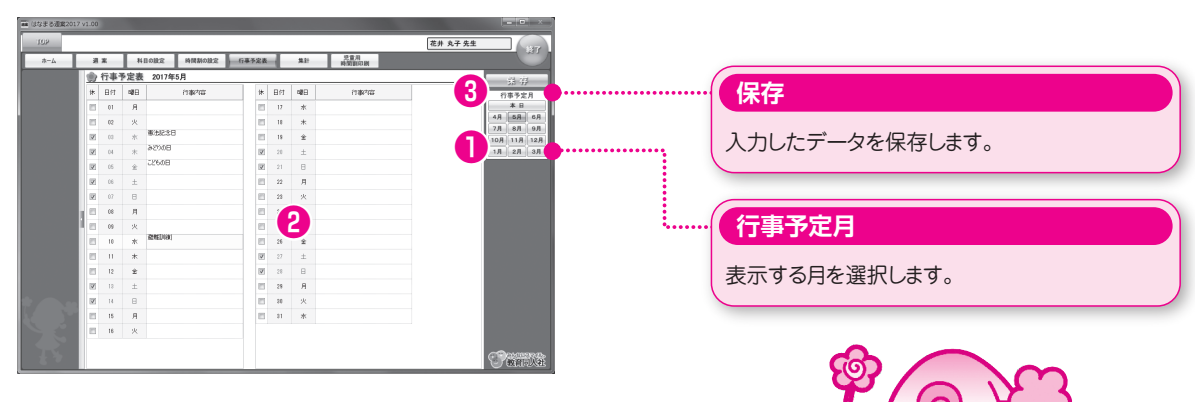

# ①行事予定月の選択

右側の「行事予定月」ボタンをクリックし、入力したい月を選択します。

#### ②予定の入力

メイン画面に表示される行事予定表に、予定を入力します。

#### ③保存

予定を入力後、「保存」ボタンをクリックします。

# ■複数の時間割の作成

時間割は最大で10パターン作成することができます。学期ごと、月ごとなどで作成しておき、週案作成時に任意の時 間割を読み込むことができます。

| ホーム | 週案 | 科目の設定 | 時間割の設定 | 行事予定表 | 集計 | 児童用<br>時間割印刷 |
|-----|----|-------|--------|-------|----|--------------|

児童用の時間割を作成します。

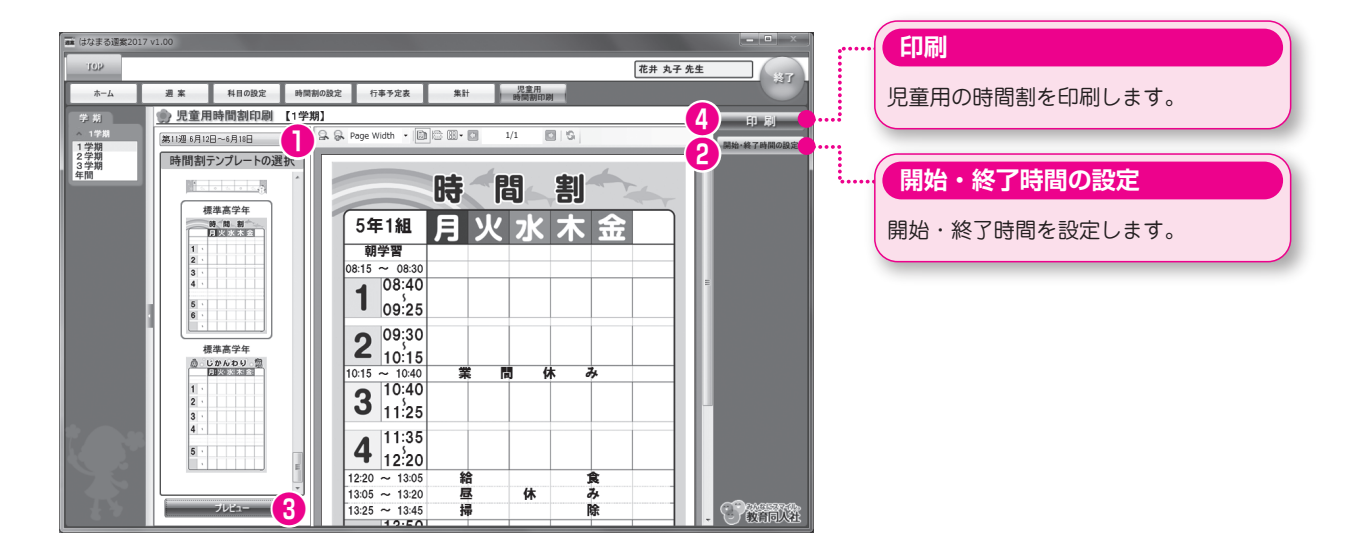

# ①週の選択

設定する週を選択します。

## ②開始・終了時間の設定

時間表示のある時間割テンプレートを選択した場合、設定が必要です。 開始・終了時間の設定画面が表示されますので、時間を入力します。

# ③時間割テンプレートの選択

時間割テンプレートの画像をクリックし、下部にあるプレビューを クリックし、時間割を表示させます。

## ④印刷

児童用の時間割を印刷します。